# **CCBoot**

Diskless Boot WinXP/Win2003/Vista/Win7/Win2008

with iSCSI

www.ccboot.com

# **User Manual**

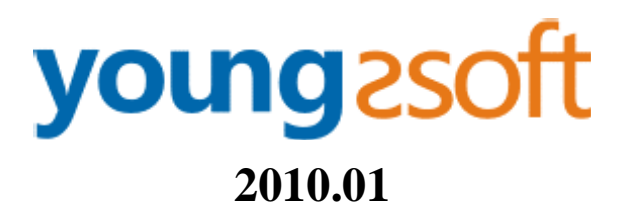

## 1 Content

| 1  | Conte  | nt        |                                         | 2  |
|----|--------|-----------|-----------------------------------------|----|
| 2  | Introd | luction   |                                         | 3  |
| 3  | Featur | res       |                                         | 4  |
| 4  | System | n Requi   | rements                                 | 5  |
| 5  | Quick  | Start     |                                         | 6  |
|    | 5.1    | Insta     | all and Configure CCBoot Server         | 6  |
|    | 5.2    | Crea      | ate Boot Image for Win XP and 2003      | 13 |
|    | 5.3    | Crea      | ate Boot Image for Vista, Win7 and 2008 | 19 |
|    | 5.4    | Disł      | kless Boot Client                       | 22 |
| 6  | Server | r Setting | 38                                      | 26 |
|    | 6.1    | Mer       | nu                                      | 26 |
|    | 6.2    | Serv      | ver Settings                            | 27 |
|    | 6      | 5.2.1     | DHCP Settings                           | 27 |
|    | 6      | 5.2.2     | Client Default Settings                 |    |
|    | 6      | 5.2.3     | Cache Settings                          | 30 |
|    | 6      | 5.2.4     | Other Settings                          | 31 |
|    | 6.3    | Prop      | perties of CCBoot Client                |    |
| 7  | Game   | Disk Se   | ettings                                 |    |
| 8  | CCBo   | ot Clien  | nt Installation                         |    |
| 9  | Cache  | Setting   | S                                       | 40 |
| 10 | S      | Super Cli | ient                                    | 41 |
| 11 | τ      | Jpdate In | mage                                    | 43 |
| 12 | ι      | Jpdate C  | Game Disk                               | 44 |
| 13 | I      | Load bala | ance and redundancy                     | 45 |
| 14 | F      | nP Diff   | erent Devices                           | 48 |
| 15 | n      | Force C   | Thip NIC Solution                       | 50 |
| 16 | F      | FAQs      |                                         | 51 |
| 17 | C      | Contact   |                                         | 52 |

# **2** Introduction

CCBoot enables diskless boot Windows XP, Windows Server 2003, Vista, Windows 7 and Windows Server 2008 with iSCSI.

Diskless boot makes it possible for computers to be operated without a local disk. The 'diskless' computer is connected to a hard drive over a network and boots up an operating system from a remotely located machine. CCBoot is the convergence of the rapidly emerging iSCSI protocol with gPXE diskless boot technology.

Remote boot over iSCSI, or CCBoot, pushes the iSCSI technology even further, opening the door to the exciting possibility of the diskless computer. CCBoot technology allows a diskless boot of most Windows OS from an iSCSI target machine remotely located over a standard IP network.

CCBoot offers a seamless diskless boot. Eliminating the need for a local hard drive opens a wide range of possibilities for network management. Using this configuration, the disks for many network computers can be centrally managed, thereby facilitating backup, redundancy, and dynamic allocation of valuable storage resources while at the same time reducing cost to the enterprise.

Booting from iSCSI makes system administration considerably easier. Freeing a server of its boot volume allows administrators to manage investments in their iSCSI SANs, attaining improved data security, integrity and recovery, higher availability, quicker server deployment & repurposing, and more efficient utilization of storage resources.

#### Benefits

- Significantly reduce initial capital and implementation costs
- Reduce power and cooling requirements
- Accelerate deployments, upgrades, and server repurposing
- Reduce complexity and risk
- Improve critical system availability
- Implement enhanced Disaster Recovery solutions

## **3 Features**

- Boot Windows XP, Windows 2003, Vista, Windows 7 and Windows 2008 from iSCSI storage/target.
- Inside DHCP, gPXE, TFTP, Image Upload and iSCSI Target. It's all-in-one solution for iSCSI boot.
- Support physical drive, volume drive and VMWare disk file.
- Support upload boot image to the server and save with VMDK format.
- Clients can recovery to a new clear system after reboot.
- Clients can keep own system data after reboot.
- Every client can boot from different images.
- Support image read cache and client write-back cache.
- Support RAM cache with huge memory access (AWE).
- Support SSD cache.
- Support "Save to Image".
- Support multiple servers, multiple NICs and load balance.
- Support multiple disks.
- Auto assigns write-back files for clients.
- Support super clients for image writing.
- Support multi DNS.
- Support client write cache.
- Support one image compatible with different devices (PnP).

# **4 System Requirements**

### • Server Requirements

1. Windows 2000, Windows XP, Windows 2003, Vista or Windows 2008. We recommend Windows 2003.

2. Install latest service packs.

### • Client Requirements

1. Windows XP, Windows 2003, Vista, Windows 7 or Windows 2008.

2. PXE 2.x compliant network adapter

#### • Recommended Server Hardware

| 25 clients    | CPU: 1.7G<br>RAM: 2G<br>System Image Disk: SATA HDD 120G<br>Game Disk: RAID with 2 SATA HDD<br>Client Write-back Disk: SATA HDD 120G<br>Main Board: With SATA support<br>Network: 100Mb Ethernet  |
|---------------|----------------------------------------------------------------------------------------------------|
| 50 clients    | CPU: 2G<br>RAM: 4G<br>System Image Disk: SATA HDD 120G<br>Game Disk: RAID with 2 STAT HDD<br>Client Write-back Disk: 2 SATA HDD 120G<br>Main Board: With RAID support<br>Network: 1000Mb Ethernet |
| 100 clients   | CPU: 2.8G<br>RAM: 8G<br>System Image Disk: RAID with 2 SATA HDD<br>Client Write-back Disk: 4 SATA HDD<br>Main Board: With RAID support<br>Network: 1000Mb Ethernet, 2 - 3 NICs                    |
| > 100 clients | Using multiple servers and load balance.                                                                                                    |

## **5 Quick Start**

### 5.1 Install and Configure CCBoot Server

Before install CCBoot, you would do two modifications in the server system.

- 1. Grant the "Lock Pages in memory" right to "everyone".
  - a) Run "gpedit.msc" to open the Group Policy editor:

| Run           | ? 🛛                                                                                                    |
|---------------|----------------------------------------------------------------------------------------------------|
|               | Type the name of a program, folder, document, or<br>Internet resource, and Windows will open it for you. |
| <u>O</u> pen: | gpedit.msc 💌                                                                                             |
|               | OK Cancel Browse                                                                                         |

Figure 5-1-a

b) "Computer Configuration"->"Windows Settings"->"Security Settings"->"User Rights Assignment"->"Lock pages in memory"->"Properties":

| 🚡 Group Policy                                                                                                    |                                                                                                    |                                                                                                    |   |
|----------------------------------------------------------------------------------------------------|----------------------------------------------------------------------------------------------------|----------------------------------------------------------------------------------------------------|---|
| Eile Action View Help<br>← → È 📧 × 😭 🗒 😫                                                                                                    |                                                                                                    |                                                                                                    |   |
| 🛐 Local Computer Policy                                                                                                    | Policy 🗡                                                                                                    | Security Setting                                                                                                | ^ |
| Computer Configuration     Software Settings     Windows Settings     Setripts (Startup/Shutdown)     Security Settings     Security Settings     Software Settings     Software Settware Settware Settware Settware Se | Image: Construct of the second second sec | SUPPORT_388945a<br>Administrators<br>LOCAL SERVICE,NE<br>Administrators,SER<br>Administrators<br>Administrators |   |
| 🗄 🦲 Software Restriction Policies                                                                                                    | 🗱 Lock pages in memory                                                                                                    | Everyone                                                                                                    |   |
| 🗄 🛃 IP Security Policies on Local Computer                                                                                                    | 腿Log on as a batch job                                                                                                    | SUPPORT_388945a0                                                                                                |   |
| 🔃 🧰 Administrative Templates                                                                                                    | Bollog on as a service                                                                                                    | NETWORK SERVICE                                                                                                 |   |
| 🗄 👧 User Configuration                                                                                                    | Bell Log on locally                                                                                                    | Guest, Administrator                                                                                            |   |
| 🕀 🦲 Software Settings                                                                                                    | Manage auditing and security log                                                                                                    | Administrators                                                                                                  |   |
| 🕀 🦲 Windows Settings                                                                                                    | Modify firmware environment values                                                                                                    | Administrators                                                                                                  |   |
|                                                                                                    | Perform volume maintenance tasks                                                                                                    | Administrators                                                                                                  |   |

#### Figure 5-1-b

c) Add user "Everyone" here:

| Lock pages in memory Properties          | ? 🔀  |
|------------------------------------------|------|
| Local Security Setting                   |      |
| Lock pages in memory                     |      |
| Everyone                                 |      |
|                                          |      |
| Add <u>U</u> ser or Group <u>R</u> emove |      |
| OK Cancel                                | pply |

Figure 5-1-c

- 2. Add "PAE" option in "C:\Boot.ini".
  - a) Edit "C:\Boot.ini" file properties and remove the "Read Only" property.
  - b) Open "C:\Boot.ini", go to the first line in the section [operating systems], add "/PAE" to the end of the line. For example, multi(0)disk(0)rdisk(0)partition(2)WINDOWS="Windows Server 2003, Enterprise" /fastdetect /PAE

After finished two modifications, reboot the server machine.

Download CCBoot server installation package from:

http://www.ccboot.com/download/ccbootsetup.exe.

Launch ccbootsetup.exe on the server and keep press the next button to the end (Figure 5-1).

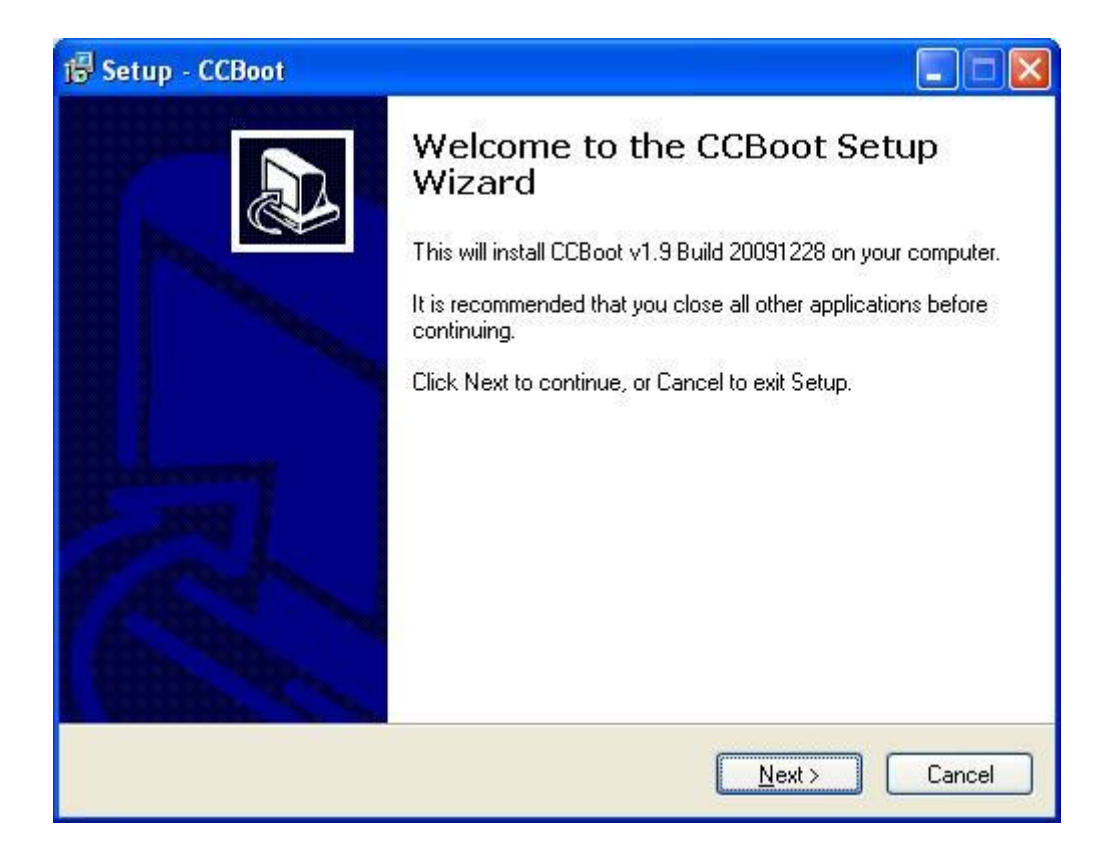

Figure 5-1

CCBoot will use the following ports – 67 (DHCP), 69 (TFTP), 3260 (iSCSI), 1000 (Image Upload), 8001 (Service Control). You need to open those ports on the server firewall.

Note: Please shut off other DHCP service in your LAN especially the DHCP service in the router.

Launch CCBoot and you will get the main panel as bellow (Figure 5-2):

| CCBoot v1.9 Build 2009          | 1228                      |                                                                                |                                         |
|---------------------------------|---------------------------|--------------------------------------------------------------------------------|-----------------------------------------|
| <u>File Options Client Help</u> |                           |                                                                                |                                         |
| Add Client Delete Client        | Options Start Service St  | op Service Refresh Cache                                                       | 7 Exit                                  |
| Computer MAC Address            | IP Address Rea            | . Writ Ima Disk F                                                              | Priv Update Time Ima                    |
|                                 |                           |                                                                                |                                         |
| <                               |                           |                                                                                | >                                       |
| Disk Upload Receiving           |                           |                                                                                |                                         |
| iSCSI Boot Serve                | e <b>r</b> www.ccboot.com | Online/Total/Mem/Image/Disk/S<br>Service During Time<br>Cache Last Update Time | SD 0/0/11M/0M/0M/0M<br>0Day 00H 33M 215 |

Figure 5-2

#### **Demo Environment**

Server IP: 192.168.1.100 Gateway: 192.168.1.1 DNS Address: 192.168.1.1 IP Mask: 255.255.255.0 DHCP Range: 192.168.1.101-192.168.1.250 Image Save Path: D:\CCBootImage Write-back File path: F:\CCBootWrite-back

Menu "Options"->"Options Wizard" and configure step by step as bellow:

| Start DHCP         | Start TFTP    |   |  |
|--------------------|---------------|---|--|
| DHCP Server IP     | 192.168.1.100 | ~ |  |
| IP Allocated Start | 192.168.1.101 |   |  |
| IP Allocated End   | 192.168.1.250 |   |  |
| IP Mask            | 255.255.255.0 |   |  |
| IP Gateway         | 192.168.1.1   |   |  |
| DNS Address 1      | 192.168.1.1   |   |  |
| DNS Address 2      | 1             |   |  |
| Scan DHCP          |               |   |  |
|                    |               |   |  |

Figure 5-3

You need to select correct local IP address as "DHCP Server IP". Press "Scan DHCP" to check if there are other DHCP services on the LAN. You need to stop other DHCP services on the LAN.

| Game Server IP       | 192.168.1.100       |             |
|----------------------|---------------------|-------------|
| Write-back File Path | F:\CCBootWrite-back |             |
| 🔽 Enable Cache       | 32;0                | M Recommend |
| Write-back Limit     | 200                 | м           |
| Image Save Path      | D:\CCBootImage      |             |
|                      |                     |             |
|                      |                     |             |

Figure 5-4

Set "Image Server IP" and "Game Server IP". Normally, they are same as "DHCP Server IP". Set "Write-back File Path" and "Image Save Path" as you want.

| Available Physical Memory | 318                  | M Recommend |
|---------------------------|----------------------|-------------|
| System Image Read Cache   | 10                   | м           |
| Game Disk Read Cache      | 10                   | м           |
| All Clients Write-back    | 10                   | M           |
| Per Client Write-back     | 10                   | M           |
| Enable SSD Cache          |                      |             |
| SSD Path                  | SSD Size 0           | M           |
| Auto Update Cache V       | Vhen Game Disk Updat | ed          |

Figure 5-5

Keep default values in "Cache Settings".

| Other Settings                                                                                                    |
|----------------------------------------------------------------------------------------------------|
| <ul> <li>Start iSCSI Service iSCSI Port 3260</li> <li>Enable Super Client Update Game Disk</li> <li>Auto Add Client  Auto Connect Game Disk</li> <li>Computer Name Prefix PC</li> <li>Server and Client Disk Mapping</li> <li>Add</li> <li>Delete</li> <li>Enable Modify Computer Name at Client</li> </ul> |
| < <u>B</u> ack Finish Cancel                                                                                                    |

Figure 5-6

Press the "Finish" and confirm the popup dialog box.

### 5.2 Create Boot Image for Win XP and 2003

- 1. Choose one client PC to create boot image. Attach a hard disk on the PC.
- 2. Allocate a small partition about 10G size and format the partition with NTFS and cluster size is 32K. Install Windows (XP or 2003) and the latest SP in to the partition.
- 3. After complete Windows installation, open the local area connection network properties and configure as bellow:

| oporal C      | 1               |              |
|---------------|-----------------|--------------|
| eneral Suppor | t               |              |
| Connection    |                 |              |
| Status:       |                 | Connected    |
| Duration:     |                 | 16:44:04     |
| Speed:        |                 | 1.0 Gbps     |
| Activity      | Sent —          | ] — Received |
| Bytes:        | 358,589         | 1,224,445    |
| Properties    | <u>D</u> isable |              |
|               |                 | Chur         |

Figure 5-7

Click "Properties".

| General              | Authentication Advanced                                                                                                    |
|----------------------|----------------------------------------------------------------------------------------------------|
| Connec               | at using:                                                                                                    |
| <b>111</b>           | /Mware Accelerated AMD PCNet Ad                                                                                                    |
| This c <u>o</u>      | nnection uses the following items:                                                                                                    |
|                      | Client for Microsoft Networks<br>File and Printer Sharing for Microsoft Networks                                                                     |
|                      | OoS Packet Scheduler                                                                                                    |
|                      | nstall Uninstall Properties                                                                                                    |
| Desc                 | ription                                                                                                    |
| Tran<br>wide<br>acro | smission Control Protocol/Internet Protocol. The default<br>area network protocol that provides communication<br>ss diverse interconnected networks. |
| Sho                  | w icon in notification area when connected                                                                                                    |
| ( INOU               | Will when this connection has limited of no connectivity                                                                                             |
|                      |                                                                                                    |
|                      |                                                                                                    |

### Figure 5-8

Select "Internet Protocol (TCP/IP)" and click "Properties".

| nternet                        | Protocol (TCP/IP) Pr                                                               | operties ? 🔀                                                                                                    |
|--------------------------------|------------------------------------------------------------------------------------|----------------------------------------------------------------------------------------------------|
| General                        | Alternate Configuration                                                            |                                                                                                    |
| You cai<br>this cap<br>the app | n get IP settings assigned<br>ability. Otherwise, you nee<br>ropriate IP settings. | automatically if your network supports<br>d to ask your network administrator for                                                                                                    |
| <u>o</u> 0                     | otain an IP address automa                                                         | atically                                                                                                    |
|                                | e the following IP address                                                         | ·                                                                                                    |
| ]P ad                          | ldress:                                                                            | and the second second s |
| S <u>u</u> br                  | net mask:                                                                          | (*                                                                                                    |
| <u>D</u> efa                   | ult gateway:                                                                       |                                                                                                    |
| <u>⊚</u> 0 <u>i</u>            | otain DNS server address a                                                         | automatically                                                                                                    |
| OU                             | e the following DNS serve                                                          | addresses:                                                                                                    |
| Prefe                          | arred DNS server:                                                                  |                                                                                                    |
| Alten                          | nate DNS server:                                                                   | · · · ·                                                                                                    |
|                                |                                                                                    | Advanced                                                                                                    |
|                                |                                                                                    | OK Cancel                                                                                                    |

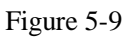

Select "Obtain an IP address automatically" and "Obtain DNS server address automatically", then click "OK" to save.

4. Go to CCBoot server and you will find a client in the client list (Figure 5-10) that was added by CCBoot automatically when the client PC got IP address from the CCBoot DHCP service.

| CCBoot v1           | 1.9 Build 20091              | 1228               |                                            |                                                              |                                         |
|---------------------|------------------------------|--------------------|--------------------------------------------|--------------------------------------------------------------|-----------------------------------------|
| <u>File</u> Options | <u> ⊂</u> lient <u>H</u> elp |                    |                                            |                                                              |                                         |
| R Add Client        | Rose Client                  | Options Start      | Service Stop Service                       | Refresh Cache H                                              | ielp Exit                               |
| Computer            | MAC Address                  | IP Address         | Rea Writ                                   | Ima   Disk   F                                               | riv   Update Time   Ima                 |
| WINXP               | 00:0C:29:10:AC:              | D0 192.168.1.10    | 18                                         |                                                              | 01-07 04:21:03                          |
|                     |                              |                    |                                            |                                                              |                                         |
| <u> </u>            |                              |                    |                                            |                                                              | 2                                       |
| Disk Upload Re      | eceiving                     |                    |                                            |                                                              |                                         |
| iscsi e             | Boot Serve                   | e <b>r</b> www.ccb | 000 <i>t.com</i> Online<br>Servic<br>Cache | /Total/Mem/Image/Disk/S<br>e During Time<br>Last Update Time | 5D 0/1/12M/0M/0M/0M<br>0Day 00H 20M 175 |

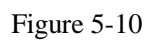

Double click the client to edit and check "Enable Upload Image" (Figure 5-11).

| lient Properties        |             |           |                      |
|-------------------------|-------------|-----------|----------------------|
| Enabled                 | <u>~</u>    |           | Save                 |
| Computer Name           | WINXP       |           | Close                |
| MAC Address             | 00:0C:29:10 | I:AC:D0   |                      |
| IP Address              | 192.168.1.1 | 08        | Enable Upload Image  |
| GPXE Drive              | gpxe.pxe    |           | Keep Write-back File |
| Disk Group              |             |           |                      |
| Image Server IP Address | 192.168.1.1 | 00        |                      |
| Game Server IP Address  | 192.168.1.1 | 00        |                      |
| Write-back File Path    | F:\CCBootW  | rite-back |                      |
| Write-back Limitation   | 200         | м         | Save to Private      |
| Enable Client Cache     | 32;0        | м         | Save to Image        |
| iner Client             |             |           |                      |

Figure 5-11

 Go back to the client, download Microsoft iSCSI boot client from: <u>http://download.microsoft.com/download/9/D/D/9DDCBA19-26D6-4B63-B769-242A39</u> <u>91E4EA/Fre-Boot/Initiator-2.08-boot-build3825-x86fre.exe</u>

6. Install iSCSI boot client with all default settings.

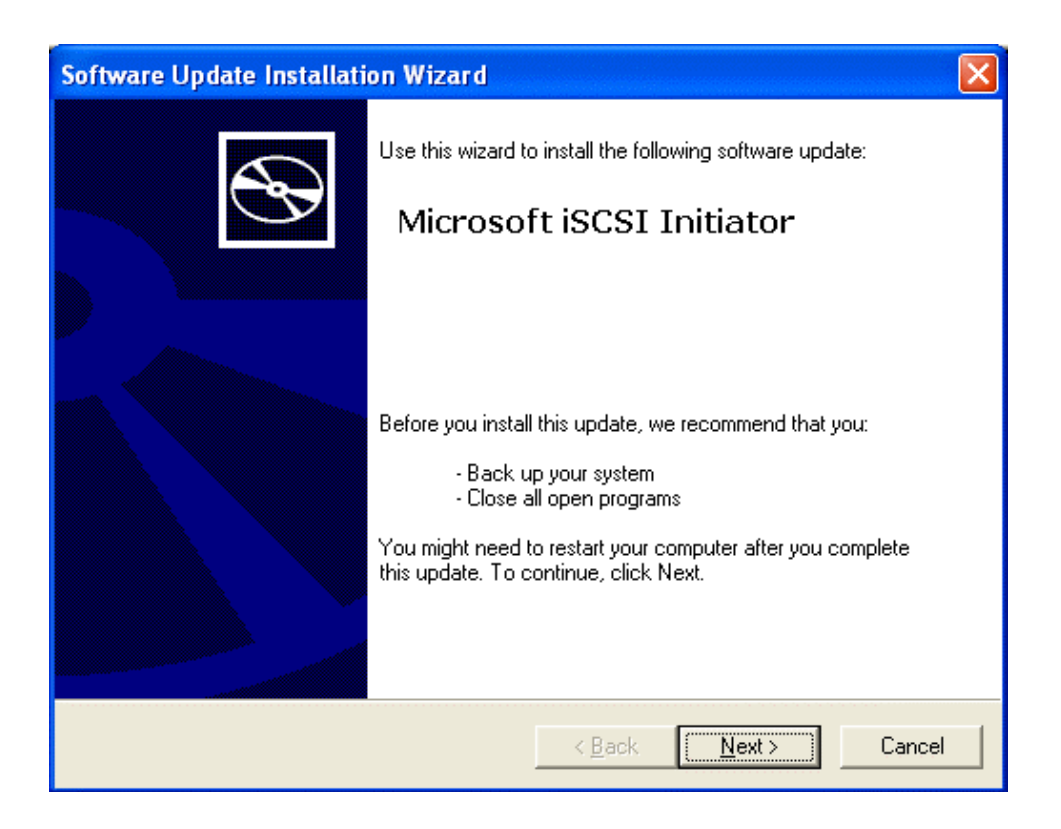

Figure 5-12

7. If the system is NOT XP, you need to check "Configure iSCSI Network Boot Support" and select Boot NIC in following graph.

| Software Update Insta                    | llation Wizard              |                 |                          |        |
|------------------------------------------|-----------------------------|-----------------|--------------------------|--------|
| Microsoft iSCSI Initia                   | tor Installation            |                 |                          |        |
| <ul> <li>Configure iSCSI Netv</li> </ul> | vork Boot Support           |                 |                          |        |
| Allow Kernel Paging.                     | WARNING: only select th     | nis if all page | files will be on local d | lisks  |
|                                          |                             |                 |                          |        |
| Select the network inter                 | face driver for the NIC tha | t will be use   | d to boot via iSCSI      |        |
| IP Address                               | Description                 |                 | Service Name             |        |
| 192.168.1.115                            | AMD PCNET Family PC         | l Ethern        | PCnet                    |        |
|                                          |                             |                 |                          |        |
|                                          |                             |                 |                          |        |
|                                          |                             |                 |                          |        |
|                                          |                             |                 |                          |        |
|                                          |                             |                 |                          |        |
|                                          |                             |                 | [                        | 1      |
|                                          |                             | < <u>B</u> ack  | <u>N</u> ext>            | Cancel |

#### 8. Download CCBoot client installation package from:

http://www.ccboot.com/download/ccbootsetupclient.exe

Launch ccbootsetupclient.exe and keep press the next button to the end. Then launch CCBoot client and you will see the main panel as bellow (Figure 5-14).

| SccBootClient v1.9 Build 20091228 |                   |                    |
|-----------------------------------|-------------------|--------------------|
| Client Install                    | Upload Image      |                    |
| 🔽 Install Cache Driver            | System Disk Image | C [4G]             |
| Start Cache After Login Windows   | Server IP Address | 192.168.1.100      |
| Save Cache When Shutdown          | VMDK File Name    | XP01.vmdk          |
|                                   |                   |                    |
| Install CCBoot Client             | UF                | load Image         |
| Cache Settings                    |                   |                    |
| Computer Name PC108 Modify        | Star              | t Cache Stop Cache |
|                                   |                   |                    |
|                                   |                   |                    |

Figure 5-14

Press the "Install CCBoot Client" button. After finished, it will require reboot system. After reboot system, launch CCBoot client again, input the "Server IP address" and press "Upload Image" to upload the image to the CCBoot server. Then CCBoot will create a VMDK file named "D:\CCBootImage\XP01.vmdk" on the server. You can use this vmdk file to boot XP or Win2003.

### 5.3 Create Boot Image for Vista, Win7 and 2008

Take Win7 for example (Vista and Windows 2008 are the same)

 Go to the install directory of CCBoot server, you will find a file named"20G.vmdk". Copy it to the directory that you want to save your images to. Press the "Options" button and select "DHCP Settings", set the "IP Gateway" as CCBoot server's IP (Figure 5-15).

| DHCP Settings | Client Default Settings | Cache Settings | Other Settings |
|---------------|-------------------------|----------------|----------------|
|               | Start DHCP              | Start TFT      | P              |
|               | DHCP Server IP          | 192.168.1.100  | *              |
|               | IP Allocated Start      | 192.168.1.101  |                |
|               | IP Allocated End        | 192.168.1.250  |                |
|               | IP Mask                 | 255.255.255.0  |                |
|               | IP Gateway              | 192.168.1.100  | ]              |
|               | DNS Address 1           | 192.168.1.1    |                |
|               | DNS Address 2           |                |                |
|               | Scan DHCP CC            | Boot Serve     | r's IP         |
|               |                         |                |                |

Figure 5-15

2. Edit the client properties in CCBoot. Specify "20G.vmdk" as the system image for this client and then check "Keep Write-back File". Press "Save" button to save these configurations.

| Enabled                 | ~            |               | Save                 |
|-------------------------|--------------|---------------|----------------------|
| Computer Name           | 20GforWin7   |               | Close                |
| MAC Address             | 00:25:86:18: | FE:E6         | Customize            |
| IP Address              | 192.168.1.10 | 19            | Enable Upload Image  |
| GPXE Drive              | gpxe.pxe     |               | Keep Write-back File |
| Disk Group              | D:\CCBootIm  | age\20G.vmdk; | >>                   |
| Image Server IP Address | 192.168.1.10 | 0             | $\geq$               |
| Game Server IP Address  | 192.168.1.10 | 0             | >>                   |
| Write-back File Path    | F:\CCBootWr  | ite-back      | >>                   |
| Write-back Limitation   | 200          | м             | Save to Private      |
| Enable Client Cache     | 32;0         | м             | Save to Image        |
| oor Client              |              |               |                      |

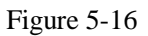

- 3. Start the client PC and enter BIOS, set "first boot from LAN" and "second boot from CDROM". Insert Win7 installation disk into the DVD box and then restart the client.
- 4. The client will boot from LAN first. It will report that "No more network devices" and then boot from DVD to install Win7. When you get to the interface where you can select the install directory of Win7, you will find an iSCSI disk with 20G size. Install Win7 to this disk. If you cannot find the 20G iSCSI disk, please attach a hard disk on the PC and try it again.
- 5. If the Win7 installation finished, please input "iscsicpl.cpl" in the Run window to active the iSCSI service.
- 6. Install CCBootClient into Win7. Click the "Install CCBoot Client" on the CCBootClient interface and then shutdown Win7.
- 7. Go back to CCBoot server and open the client properties dialog box, press "Save to Image" button to save the image. Now you can use 20G.vmdk to boot Win7.

| CCBoot Client           |                        |                      |
|-------------------------|------------------------|----------------------|
| Client Properties       |                        |                      |
| Enabled                 |                        | Save                 |
| Computer Name           | 20GforWin7             | Close                |
| MAC Address             | 00:25:86:18:FE:E6      |                      |
| IP Address              | 192.168.1.109          | Enable Upload Image  |
| GPXE Drive              | gpxe.pxe               | Keep Write-back File |
| Disk Group              | D:\CCBootImage\20G.vmd | 🛚 🖻 Keep this        |
| Image Server IP Address | 192.168.1.100          | D option             |
| Game Server IP Address  | 192.168.1.100          |                      |
| Write-back File Path    | F:\CCBootWrite-back    |                      |
| Write-back Limitation   | 200 M                  | Save to Private      |
| Enable Client Cache     | 32;0 M                 | Save to Image        |
| Super Client            | Press to d             | create an image      |
| Enable Update Image     | Enable Update Game     | e Disk               |

Figure 5-18

### 5.4 Diskless Boot Client

Edit the client properties on the CCBoot and select the correct image and you can diskless boot the client PC.

Network boot from UMware UMXNET Copyright (C) 2003–2005 UMware, Inc. Copyright (C) 1997–2000 Intel Corporation

CLIENT MAC ADDR: 00 0C 29 01 F9 A0 GUID: 564DE121-42D8-A0EA-45CB-7453FB01F9A0 DHCP..∑

Figure 5-21 (PXE DHCP)

Network boot from AMD AM79C970A Copyright (C) 2003-2005 UMware, Inc. Copyright (C) 1997-2000 Intel Corporation CLIENT MAC ADDR: 00 0C 29 54 30 19 GUID: 564D63E5-3E77-AADF-C662-FD8468543019 CLIENT IP: 192.168.1.101 MASK: 255.255.255.0 DHCP IP: 192.168.1.202 GATEWAY IP: 192.168.1.1 PXE->EB: 1PXE at 9ECC:0070, entry point at 9ECC:0106 UNDI code segment 9ECC:040D, data segment 9C7F:24D0 (625-638kB) UNDI device is PCI 00:11.0 625kB free base memory after PXE unload gPXE for CCBoot 25/09/2009 http://www.ccboot.com net0: 00:0c:29:54:30:19 on UNDI (open) ILink:up, TX:0 TXE:0 RX:0 RXE:01 Waiting for link-up on net0... ok DHCP (net0 00:0c:29:54:30:19).... ok net0: 192.168.1.101/255.255.255.0 gw 192.168.1.1 Booting from root path "iscsi:192.168.1.202::3260::" iSCSI booting from iscsi:192.168.1.202::3260:: Registered as BIOS drive 0x80

Figure 5-22 (gPXE DHCP)

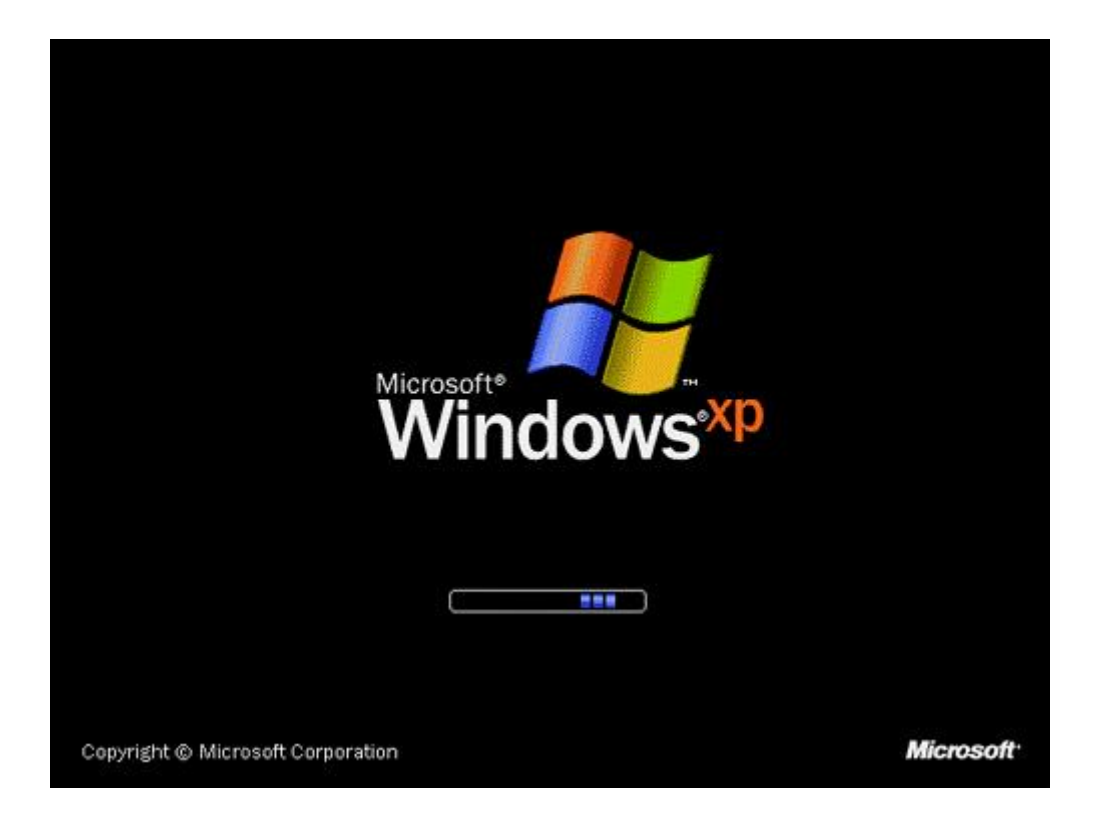

Figure 5-23 (Win XP Boot)

| Microsoft<br>Windows Server 2003  |           |
|-----------------------------------|-----------|
| ()                                |           |
| Copyright © Microsoft Corporation | Microsoft |

Figure 5-24 (Win 2003 Boot)

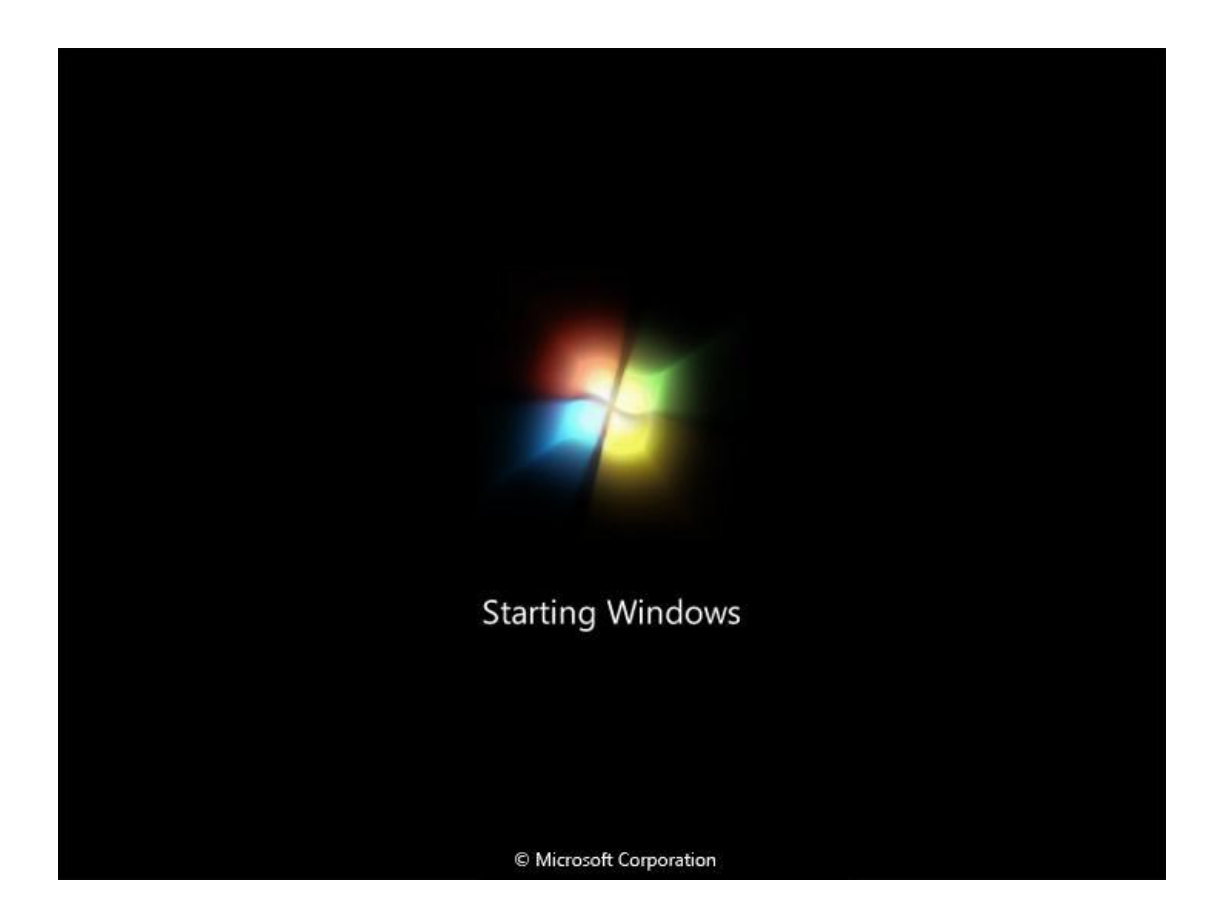

Figure 5-25 (Win 7 Boot)

### **6 Server Settings**

### 6.1 Menu

"File" -> "Start Service": Start DHCP, TFTP and iSCSI service.

"File" -> "Stop Service": Stop all services.

"File" -> "Close UI": Close the main interface but the service is still running.

"Options" -> "Settings": Configure server settings.

"Options" -> "Options Wizard": A Wizard for a beginner.

"Client" -> "Add": Add a new client.

"Client" -> "Edit": Edit the property of a selected client.

"Client" -> "Delete": Delete a selected client or clients.

"Client" -> "Auto Scan": Retrieve all power on clients' MAC address, IP address and computer name. You can set an IP range for auto scanning.

| oot Auto Scan  |                 |      |
|----------------|-----------------|------|
| Low IP Address | High IP Address |      |
| 192.168.1.1    | - 192.168.1.255 |      |
|                |                 |      |
| Start          | Stop C          | lose |

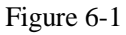

"Client" -> "Wake On LAN": Remotely start the selected clients. The function requires the NIC and motherboard supports "Wake on LAN". Please enable "Wake on LAN" in the client BIOS.
"Client" -> "Delete Private Package": Delete the selected client's private package.
"Client" -> "Delete Write-back File": Delete the selected client's write-back files
"Client" -> "Delete All Write-back File": Delete the all clients' write-back files.

"Help" -> "Help": Open the user manual.

"Help" -> "About & Register": Get the version information and enter the license information.

### 6.2 Server Settings

### 6.2.1 DHCP Settings

| HCP Settings | Client Default Settings | Cache Settings | Other Settings |
|--------------|-------------------------|----------------|----------------|
|              | Start DHCP              | Start TFT      | P              |
|              | DHCP Server IP          | 192.168.1.100  | *              |
|              | IP Allocated Start      | 192.168.1.101  |                |
|              | IP Allocated End        | 192.168.1.250  |                |
|              | IP Mask                 | 255.255.255.0  |                |
|              | IP Gateway              | 192.168.1.1    |                |
|              | DNS Address 1           | 192.168.1.1    |                |
|              | DNS Address 2           |                |                |
|              | Scan DHCP               |                |                |
|              |                         |                |                |

Figure 6-2

**Start DHCP**: Start DHCP service.

**Start TFTP**: Start TFTP service.

DHCP Server IP: If the server has multiple IP, you can specify the DHCP Server IP here.

IP Allocated Start: The first IP address allocated for the clients.

**IP** Allocated End: The last IP address allocated for the clients.

**IP Mask, IP Gateway** and **DNS Address 1**: CCBoot's DHCP will push this mask, gateway and DNS information to clients.

DNS Address 2: You can set the "Alternate DNS Server" here for clients.

Scan DHCP: Press this button to check out whether there're other DHCP servers on the LAN.

### 6.2.2 Client Default Settings

| HCP Settings Client Deta | ault Settings | Cache Setting: | S Other Settings |
|--------------------------|---------------|----------------|------------------|
| Image Server IP          | 192.168.1     | .100           | >>               |
| Game Server IP           | 192.168.1     | .100           |                  |
| Write-back File Path     | F:\CCBoot     | Write-back     |                  |
| Enable Cache             | 32;0          |                | M Recommend      |
| Write-back Limit         | 200           |                | м                |
| Image Save Path          | D:\CCBoot     | Image          |                  |
| Disk Group               |               |                |                  |
| Disk Group               |               |                |                  |

Figure 6-3

Client Default Settings is used to define the settings for the auto-added clients.

**Image Server IP**: Define the image server IP of the client. Pressing the ">>" button to add multiple IP addresses. The client will boot from the first IP, if failed, it will try the next one.

| Server List Settings          | X    |
|-------------------------------|------|
| Server List                   |      |
| 192.168.1.100<br>192.168.1.99 | Up   |
|                               | Down |
| 192.168.1.99                  |      |
| Add Edit Delete               |      |
| OK Cancel                     |      |

#### Figure 6-4

**Game Server IP**: Define the game server IP of the client. Pressing the ">>" button to add multiple IP addresses. The client will get game disk from the first IP, if failed, it will try the next one.

Write-back File Path: Define the write-back file path of the client. Pressing the ">>" button to add multiple write-back path.

**Enable Cache**: Define the client write cache size. CCBoot clients will store disk-writing data to the client RAM instead of writing back to server. The first number is the write cache size of the image disk and the second one is the write cache size of the game disk. Pressing the "Recommend" button to get recommended cache settings based on the client physical RAM size.

The cache works as the following steps:

- 1. Write into the client cache.
- 2. If client cache is full, write back to server cache.
- 3. If the server cache is full, write back to the write-back path.

**Client Write-back Limit**: Define the maximum write-back size. We do NOT recommend setting a limitation here if unnecessary.

**Image Save Path**: Define the image save path. All images uploaded from the clients will be saved to this path. It should be large enough to store the images.

**Disk Group**: Define the system image and game disk of the client. Pressing ">>" button to define the details.

| CCBoot Disk Group                                                   |                         |
|---------------------------------------------------------------------|-------------------------|
| System Image Selection                                              |                         |
| D:\CCBootImage\XP01.vmdk                                            | Other Image Merge Image |
| Game Disk Selection                                                 |                         |
| Local Disk List                                                     | Game Disk List          |
| <pre>Disk [0] (C:,D:) Disk [1] (F:) Disk [2] (G:) C: D: G: G:</pre> | F:                      |
| Recommend game disk as NTFS and cluster size                        | 64K OK Cancel           |

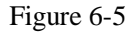

System Image Selection: Select the image from the combo box list or press the "Other Image"

button to select other image for diskless booting.

**Merge Image**: If you use "Save to image" in client's properties dialog box many times, it will created many additional packages such as XP01-001.vmdk, XP01-002.vmdk. It will make diskless booting slowly. "Merge Image" can merge all those packages to one vmdk file. You need to stop CCBoot service before you do "Merge Image".

Game Disk Selection: You can select a partition or a whole hard disk as game disk.

Apply All Clients: Press this button to apply the client default settings to the existing clients.

### 6.2.3 Cache Settings

| OHCP Settings Client Default | Settings | Cache Settings | Othe | er Settings |
|------------------------------|----------|----------------|------|-------------|
| Enable Cache                 | V        | Enable Huge Me | mory | Access      |
| Available Physical Memory    | 311      |                | М    | Recommend   |
| System Image Read Cache      | 10       |                | м    |             |
| Game Disk Read Cache         | 10       |                | м    |             |
| All Clients Write-back       | 10       |                | м    |             |
| Per Client Write-back        | 10       |                | м    |             |
| Enable SSD Cache             |          |                |      |             |
| SSD Path                     | SSD      | Size 0         | м    |             |
| Auto Update Cache V          | Vhen Gam | e Disk Updated |      |             |
|                              |          |                |      |             |

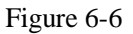

**Enable Cache:** Enable cache function.

Enable Huge Memory Access: CCBoot can access memory over 2G if enable this option. You need to do two modifications if you want to use this function. Please refer to chapter 5.1.
Available Physical Memory: The current free physical memory of the server.
System Image Read Cache: The image read cache size for all clients.
Game Disk Read Cache: The game disk read cache size for all clients.
All Clients Write-back: Total cache size for all clients write-back.

Per Client Write-back: Each client cache size for write-back.

**Enable SSD Cache**: SSD (Solid State Disk) is a new technology hard disk that disk read and write speed than normal disk. CCBoot can use SSD as the cache storage. If the clients request data from the game disk, CCBoot will search it from SSD first, if existing, it will read the data from SSD. If non-existing, it will read from the physical game disk and store it into SSD. SSD cache will improve the disk read speed.

**SSD Path**: Define the SSD path. For example:  $E: \setminus$ 

SSD Size: Define the SSD file size.

**Auto Update Cache When Game Disk Updated:** When the disk files are modified by some applications, for example, game update application, CCBoot will update the cache immediately.

### 6.2.4 Other Settings

| ICP Settings Client Default Settings | Cache Settings | Other Settings      |
|--------------------------------------|----------------|---------------------|
| Start iSCSI Service iSCSI F          | Port 3260      | ]                   |
| Enable Super Client Update Gam       | e Disk         |                     |
| Auto Add Client                      | Aut            | o Connect Game Disk |
| Server and Client Disk Mapping       | E              |                     |
|                                      | Add            |                     |
|                                      | Delete         |                     |
| Eachla Madifu Cassautas Nassa ak     | Clinate        |                     |
| Enable Modiry Computer Name at       | Client         |                     |

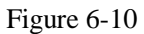

Start iSCSI Service: Start the iSCSI target service.

**iSCSI Port**: Define the iSCSI target service port.

**Enable Super Client Update Game Disk**: If you want to update game by super client, you need to select this option to lock the read and write operations of the game disk.

**Auto Add Client**: All clients on the LAN will be added into CCBoot with the "Client Default Settings" automatically.

Auto Connect Game Disk: If this option checked, the client will get the game disk automatically.

Computer Name Prefix: Define the computer name prefix.

**Server and Client Disk Mapping**: Define the client's disk letters. Normally used to define the game disk letters. For example, the game disk letter is F on the server and you want to share it to the client with disk letter G.

| Disk Mapping | X           |
|--------------|-------------|
| Server Disk  | Client Disk |
| F            | G 💌         |
|              |             |
| ОК           | Cancel      |

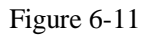

Enable Modify Computer Name at Client: Enable client modify the computer by CCBootClient.

### 6.3 Properties of CCBoot Client

| lient Properties        |                |        |                      |
|-------------------------|----------------|--------|----------------------|
| Enabled                 | <b>V</b>       |        | Save                 |
| Computer Name           | WINXP          |        | Close                |
| MAC Address             | 00:0C:29:10:A  | C:D0   |                      |
| IP Address              | 192.168.1.108  |        | Enable Upload Image  |
| GPXE Drive              | gpxe.pxe       |        | Keep Write-back File |
| Disk Group              |                |        | >                    |
| Image Server IP Address | 192.168.1.100  |        |                      |
| Game Server IP Address  | 192.168.1.100  |        |                      |
| Write-back File Path    | F:\CCBootWrite | e-back |                      |
| Write-back Limitation   | 200            | м      | Save to Private      |
| Enable Client Cache     | 32;0           | м      | Save to Image        |
| iuper Client            |                |        |                      |

### Figure 6-12

**Enabled**: Enable the client diskless boot from CCBoot server.

**Computer Name**: Define the computer name of the client.

MAC Address: Define the MAC address of the client.

**IP Address**: Define the IP address of the client.

GPXE Drive: Specify the gPXE drive. The default drive supports the most NICs.

**Disk Group**: Define the system image and game disk of the client. Pressing ">>" button to define the details.

| system image selection                                                                                                 |                |             |
|----------------------------------------------------------------------------------------------------|----------------|-------------|
| D:\CCBootImage\XP01.vmdk                                                                                               | Other Image    | 1erge Image |
| Same Disk Selection                                                                                                    |                |             |
| ocal Disk List                                                                                                    | Game Disk List |             |
|                                                                                                    |                |             |
| <ul> <li>Disk [0] (C:,D:)</li> <li>Disk [1] (F:)</li> <li>Disk [2] (G:)</li> <li>C:</li> <li>D:</li> <li>G:</li> </ul> | F:             |             |
|                                                                                                    |                |             |

#### Figure 6-13

**System Image Selection**: Select the image from the combo box list or press the "Other Image" button to select other image for diskless booting.

**Merge Image**: If you use "Save to image" in client's properties dialog box many times, it will created many additional packages such as XP01-001.vmdk, XP01-002.vmdk. It will make diskless booting slowly. "Merge Image" can merge all those packages to one vmdk file. You need to stop CCBoot service before you do "Merge Image".

Game Disk Selection: You can select a partition or a whole hard disk as game disk.

**Image Server IP Address**: Define the image server IP of the client. Pressing the ">>" button to add multiple IP addresses. The client will boot from the first IP, if failed, it will try the next one.

| Server List Settings          |      |
|-------------------------------|------|
| Server List                   |      |
| 192.168.1.100<br>192.168.1.99 | Up   |
|                               | Down |
| 192.168.1.99                  |      |
| Add Edit Delete               |      |
| OK Cancel                     |      |

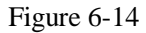

**Game Server IP Address**: Define the game server IP of the client. Pressing the ">>" button to add multiple IP addresses. The client will get game disk from the first IP, if failed, it will try the next one.

Write-back File Path: Define the write-back file path of the client. Pressing the ">>" button to add multiple write-back path.

**Enable Cache**: Define the client write cache size. CCBoot clients will store disk-writing data to the client RAM instead of writing back to server. The first number is the write cache size of the image disk and the second one is the write cache size of the game disk. Pressing the "Recommend" button to get recommended cache settings based on the client physical RAM size.

The cache works as the following steps:

- 1. Write into the client cache.
- 2. If client cache is full, write back to server cache.
- 3. If the server cache is full, write back to the write-back path.

**Client Write-back Limit**: Define the maximum write-back size. We do NOT recommend setting a limitation here if unnecessary.

Enable Upload Image: Enable the client to upload its system image to the server.

Keep Write-back File: Keep the write-back file after reboot the client.

**Save to Private**: Save the client's current system state to a package. The client will keep the state when reboot even delete the write-back file.

**Save to Image**: Save the client's current system to the boot image. You'd better stop the client cache and shutdown the client PC before you click "Save to Image".

Enable Update Image: Enable the client to update the image directly as a super client.

**Enable Update Game Disk**: Enable the client to update the game disk directly as a super client. If you want to enable update game disk, you need to select "Enable Super Client Update Game Disk" in "Options" -> "Other Settings" first.

# 7 Game Disk Settings

1. Add game disk in "Options" -> "Client Default Settings" -> "Disk Group" -> ">>".

| CCBoot Disk Group                          |                         |
|--------------------------------------------|-------------------------|
| System Image Selection                     |                         |
| D:\CCBootImage\XP01.vmdk                   | Other Image Merge Image |
| Game Disk Selection                        |                         |
| Local Disk List                            | Game Disk List          |
| <pre></pre>                                | F:                      |
| Recommend game disk as NTFS and cluster si | ze 64K OK Cancel        |

- Figure 7-1
- 2. Set disk mapping between server and client in "Options" -> "Other Settings".

| CBoot Option  | IS                      |                | Σ                       |
|---------------|-------------------------|----------------|-------------------------|
| DHCP Settings | Client Default Settings | Cache Settings | Other Settings          |
| Disk Map      | ping                    | 3              | $\overline{\mathbf{X}}$ |
| Se<br>H       | rver Disk Clie          | nt Disk        | nect Game Disk          |
| F=F<br>G=E    |                         | Add Delete     |                         |
| Enable N      | 1odify Computer Name at | : Client       | OK Cancel               |

Figure 7-2

Drive F on server is used as a game disk for clients and it will display as F in the client. Drive G on server is used as a game disk for clients and it will display as E in the client. Drive H on server is used as a game disk for clients and it will display as H in the client.

## **8 CCBoot Client Installation**

Download CCBoot client installation package from:

http://www.ccboot.com/download/ccbootsetupclient.exe

Launch it and keep pressing the next button till the end and then you can see the client main panel (Figure 8-2).

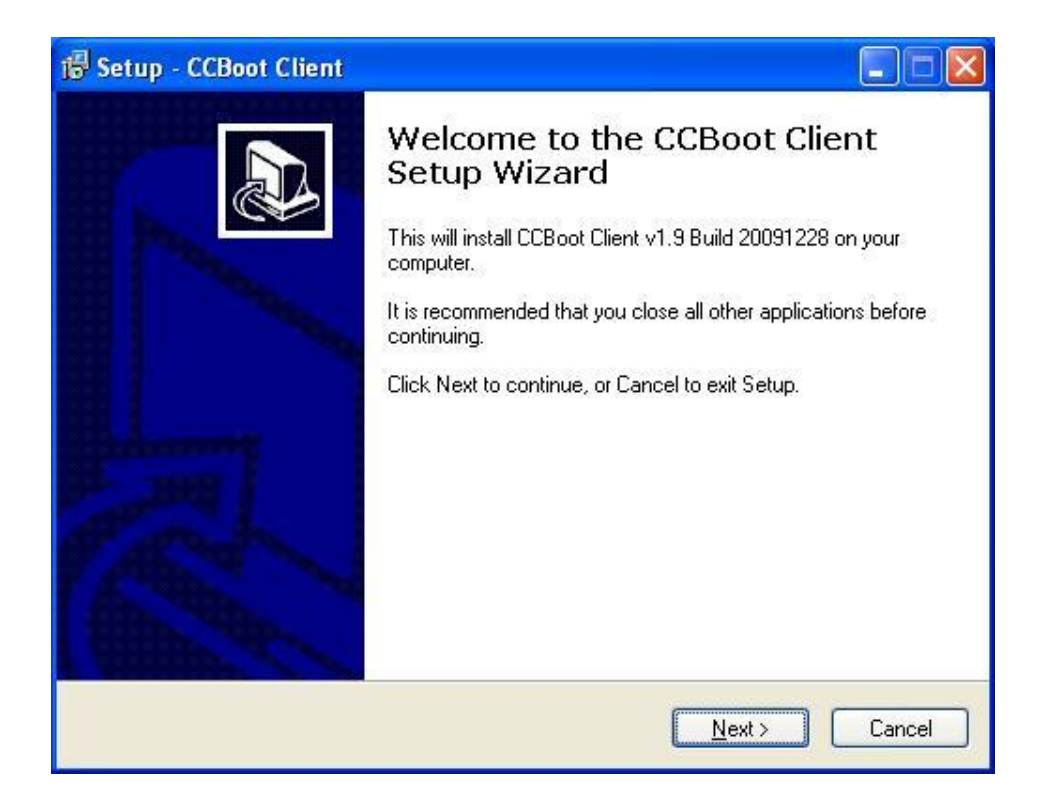

Figure 8-1

| lient Install                   | Upload Image      |               |
|---------------------------------|-------------------|---------------|
| 🔽 Install Cache Driver          | System Disk Image | C [4G]        |
| Start Cache After Login Windows | Server IP Address | 192.168.1.100 |
| Save Cache When Shutdown        | VMDK File Name    | XP01.vmdk     |
| Install CCBoot Client           | Ur                | load Image    |
|                                 |                   |               |

#### Figure 8-2

Install Cache Driver: Install cache driver for client.

**Start Cache After Login Windows:** If checked, the client cache will be unavailable until the windows login onto the desktop. If it's unchecked, the client cache will be available at the beginning.

**Save Cache When Shutdown:** If checked, the client will write the cache data back to server when the client shutdown.

Install CCBoot Client: Press to install CCBoot client's drivers and applications.

Computer Name: Define the computer name for the client. You need to select "Enable Modify

Computer Name at Client" in CCBoot server "Options" -> "Other Settings" first.

System Disk Image: Select the system disk.

Server IP Address: Input the CCBoot server's IP address.

VMDK File Name: Define the VMDK file name.

Upload Image: Press it to upload image.

Start Cache: Press it to start client cache function.

Stop Cache: Press it to stop client cache function.

#### Notes:

If the "Keep Write-back File", "Enable Upload Image" or "Super Client" is checked in the client properties, the client cache will be unavailable.

| Upload Image      | 2                                                                        |
|-------------------|--------------------------------------------------------------------------|
| System Disk Image | C [4G] 🛛 🖌                                                               |
| Server IP Address | 192.168.1.100                                                            |
| VMDK File Name    | XP01.vmdk                                                                |
|                   | oload Image                                                              |
| Sta               | rt Cache Stop Cache                                                      |
|                   | Upload Image<br>System Disk Image<br>Server IP Address<br>VMDK File Name |

Figure 8-3

# 9 Cache Settings

| Recommended Server Settings |             |            |                  |  |  |
|-----------------------------|-------------|------------|------------------|--|--|
| Server Physical RAM         | Image Cache | Game Cache | Write-back Cache |  |  |
| 2G                          | 256M        | 512M       | 256M             |  |  |
| 4G                          | 512M        | 1024M      | 1024M            |  |  |
| 8G                          | 1024M       | 4096M      | 2048M            |  |  |
| 16G                         | 1024M       | 10240M     | 4096M            |  |  |
| 32G                         | 1024M       | 20480M     | 10240M           |  |  |

| Recommended Client Cache Settings |                  |              |              |  |  |
|-----------------------------------|------------------|--------------|--------------|--|--|
| Client Physical RAM               | Image Disk Cache | #1 Game Disk | #2 Game Disk |  |  |
| 1G                                | 256M             | 64M          | 64M          |  |  |
| 2G                                | 384M             | 128M         | 128M         |  |  |
| 4G                                | 512M             | 256M         | 256M         |  |  |

Sometimes, the client cache will cause blue screen when boot Windows. You can fix it by three methods.

Method 1 - Reduce the client cache size. If still failed, try method 2.

Method 2 - Disable the client cache.

Method 3 - Reinstall CCBootClient with select "Start Cache After Login Windows".

# **10 Super Client**

The super client can update image or game disk directly.

You can set any client as the super client. Just select "Enable Update Image" or "Enable Update Game Disk" in the client's properties (Figure 10-1).

If you want to update game disk with super client, you need to select "Enable Super Client Update Game Disk" in CCBoot "Options" -> "Other Settings" first (Figure 10-2).

| Enabled                 |             |            | Save                 |
|-------------------------|-------------|------------|----------------------|
|                         |             |            |                      |
| Computer Name           | WINXP       |            | Close                |
| MAC Address             | 00:0C:29:10 | ):AC:D0    |                      |
| IP Address              | 192.168.1.1 | 08         | Enable Upload Image  |
| GPXE Drive              | gpxe.pxe    |            | Keep Write-back File |
| Disk Group              |             |            | $\geq$               |
| Image Server IP Address | 192.168.1.1 | 00         | $\geq$               |
| Game Server IP Address  | 192.168.1.1 | 00         | $\geq$               |
| Write-back File Path    | F:\CCBootW  | /rite-back | $\geq$               |
| Write-back Limitation   | 200         | м          | Save to Private      |
| Enable Client Cache     | 32;0        | м          | Save to Image        |
| and the set of the      |             |            |                      |

Figure 10-1

| CCBoot Options                        |                               |
|---------------------------------------|-------------------------------|
| DHCP Settings Client Default Settings | Cache Settings Other Settings |
| Start iSCSI Service iSCSI             | Port 3260                     |
| Auto Add Client                       | Auto Connect Game Disk        |
| Server and Client Disk Mapping        | Add                           |
| Enable Modify Computer Name al        | t Client                      |
|                                       | OK Cancel                     |

Figure 10-2

The super client updates image and disk directly and the updating is unrecoverable. But "Save to Image" in the client properties is recoverable.

## 11 Update Image

#### Method 1: Use "Keep Write-back File" and "Save to Image"

- 1) Choose one client PC as the update client. Select "Keep Write-back File" in the client's properties.
- 2) Diskless boot the client and do some modifications as you wish. For example, upgrade software in the system.
- 3) Shutdown the client PC. Click the "Save to Image" button in the client's properties. Don't forget unselect "Keep Write-back File" when finished.

With this method, you will find a series of vmdk files such as xp.vmdk, xp-001.vmdk, xp-002.vmdk and so on. "Save to Image" will create a new file xp-nnn.vmdk. If you want to recover to the last image state, you can stop CCBoot service and delete the latest xp-nnn.vmdk. That's to say "Save to Image" is recoverable.

However, if you have created many xp-nnn.vmdk files, that will degrade operation performance of the image. In this case, you need to upload the image again or use "Merge Image" to merge all of them to one image (Chapter 6.2.2).

#### Method 2: Use "Super Client"

- Choose one client PC as the update client. Select "Super Client" -> "Enable Update Image" in the client's properties.
- 2) Diskless boot the client and do some modifications as you wish.
- 3) Shutdown the client PC. Unselect "Enable Update Image" in the client's properties.

With this method, the client will update the image directly, so you cannot recover the image to previous state.

# 12 Update Game Disk

#### Method 1: Update game disk on the server.

You can update game disk on the server directly. After reboot clients, they can get new game data.

#### Method 2: Update game disk with super client.

- Choose one client PC as the update client. Select "Enable Super Client Update Game Disk" in CCBoot "Options" -> "Other Settings". Select "Super Client" -> "Enable Update Game Disk" in the client's properties.
- 2) Diskless boot the client and update the games in the game disk.
- 3) Shutdown the client PC. Unselect "Enable Update Game Disk" in the client's properties.

## 13 Load balance and redundancy

CCBoot supports multiple NICs and servers.

#### Suppose

Server A has two NICs – 192.168.1.1 for image accessing and 192.168.1.3 from game accessing. Server B has two NICs – 192.168.1.2 for image accessing and 192.168.1.4 from game accessing. Both of them have write-back file path: E:\CCBootWrite-back and F:\CCBootWrite-back.

#### Settings

Go to Server A, open "Options" -> "Client Default Settings".

1. Add 192.168.1.1 and 192.168.1.2 to "Image Server IP" (Figure 13-1)

| Image Server IP                                                 | 192.168.1.1 | ;192.168.1.2; |      |
|-----------------------------------------------------------------|-------------|---------------|------|
| G. Server List Se                                               | ttings      |               |      |
| W<br>Server List                                                |             |               |      |
| <ul> <li>✓</li> <li>192.168.1.1</li> <li>192.168.1.2</li> </ul> |             |               |      |
| In                                                              |             |               | Down |
| Di                                                              |             |               |      |
| Add                                                             | Edit        | Delete        |      |

Figure 13-1

2. Add 192.168.1.3 and 192.168.1.4 to "Game Server IP" (Figure 13-2).

| ICP Settings Client De     | efault Settings | Cache Settings  | Other Settings |   |
|----------------------------|-----------------|-----------------|----------------|---|
| Image Server IP            | 192.168.1       | .1;192.168.1.2; | >>             |   |
| Game Server IP             | 192.168.1       | .3;192.168.1.4; |                |   |
| Server List Sett           | tings           |                 |                |   |
| Server List                |                 |                 | ommen          | d |
| 192.168.1.3<br>192.168.1.4 |                 |                 | Up             |   |
|                            |                 |                 |                |   |
|                            |                 |                 | Down           |   |
|                            |                 |                 |                |   |
| Add                        | Edit            | Delete          |                |   |

Figure 13-2

3. Add "E:\CCBootWrite-back" and "F:\CCBootWrite-back" to "Write-back File Path" (Figure 13-3).

| P Settings Client Defa                     | ault Settings | Cache Settings   | Other Settings |
|--------------------------------------------|---------------|------------------|----------------|
|                                            |               |                  |                |
| Image Server IP                            | 192.168.1     | .1;192.168.1.2;  |                |
| Game Server IP                             | 192.168.1     | .3;192.168.1.4;  |                |
| Write-back File Path                       | E:\CCBoot     | Write-back;F:\CC |                |
| E:\CCBootWrite-back                        | N.            |                  |                |
| E:\CCBootWrite-back<br>F:\CCBootWrite-back |               | <u>~</u> .       |                |

Figure 13-3

4. Click "Apply All Clients". CCBoot will apply the client default settings to all existing clients. Now the clients' settings become as -

| Clients | Image Server IP         | Game Server IP          | Write-back File Path |
|---------|-------------------------|-------------------------|----------------------|
| Client1 | 192.168.1.1;192.168.1.2 | 192.168.1.3;192.168.1.4 | E:\CCBootWrite-back  |
| Client2 | 192.168.1.2;192.168.1.1 | 192.168.1.4;192.168.1.3 | F:\CCBootWrite-back  |
| Client3 | 192.168.1.1;192.168.1.2 | 192.168.1.3;192.168.1.4 | E:\CCBootWrite-back  |
| Client4 | 192.168.1.2;192.168.1.1 | 192.168.1.4;192.168.1.3 | F:\CCBootWrite-back  |
|         |                         |                         |                      |

Client1 will try to boot from 192.168.1.1 first, if failed, it will try to boot from 192.168.1.2. About game server, it will try to connect to 192.168.1.3 first, if failed, and then try 192.168.1.4. The write-back file path is E:\CCBootWrite-back.

Client2's settings are different from Client1's.

Notes: You need to add all clients before implement load balance and redundancy.

- Copy CCBoot.ini from the Server A's CCBoot installation folder to Server B's. Open "Options" -> "DHCP Settings" on the Server B. Select correct "DHCP Server IP". Restart CCBoot service on the Server B.
- 6. Now you will see that client1 connect to server A and client2 connect to server B. If you shutdown server A, client1 can still boot from server B.

# **14 PnP Different Devices**

Suppose you have 3 clients (A, B, and C) with different devices, and you want to create only one image to boot all of them.

- 1. Install same version of Windows XP on these 3 clients.
- 2. Install CCBoot client on these 3 clients. Press the "Install CCBoot Client" button to install.

| ilient Install                  | Upload Image      |               |
|---------------------------------|-------------------|---------------|
| ✓ Install Cache Driver          | System Disk Image | C [4G] 🛛 💌    |
| Start Cache After Login Windows | Server IP Address | 192.168.1.100 |
| Save Cache When Shutdown        | VMDK File Name    | XP01.vmdk     |
| Install CCBoot Client           |                   | oload Image   |
| ache Settings                   |                   |               |

Figure 14-1

3. Copy "CCBootPNP" from the installation folder to a USB disk.

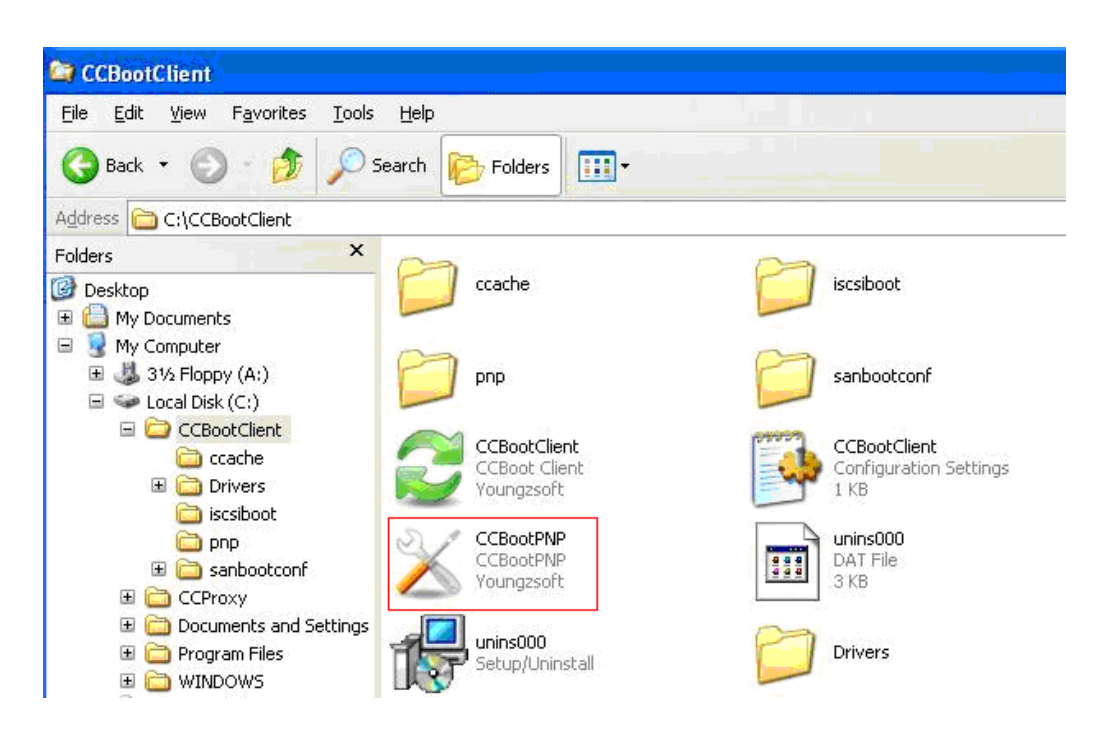

#### Figure 14-2

4. Insert the USB disk on the client B. Launch CCBootPNP from the USB disk and press the "Get Local PCI Drivers" button to collect drivers of the client B.

| 🔀 ССВо                                                                                                    | otPNP v1                              | .9 Build 20091217                                                                                                    |                                                                                                    | X |
|----------------------------------------------------------------------------------------------------|---------------------------------------|----------------------------------------------------------------------------------------------------|----------------------------------------------------------------------------------------------------|---|
| Available                                                                                                    | e PCI Drive                           | ers                                                                                                    |                                                                                                    |   |
| Driver                                                                                                    | Туре                                  | Driver Name                                                                                                    | Vendor ID                                                                                                    | ^ |
| Display<br>fdc<br>Floppy<br>hdc<br>HIDCla<br>HIDCla<br>Keybo<br>MEDIA<br>Net<br>SCSIA(<br>Systen<br>Systen<br>Systen<br>Systen<br>USB<br>USB | Disk<br>ss<br>ard<br>dapter<br>n<br>n | VMware SVGA II<br>Standard floppy disk controller<br>Floppy disk drive<br>Intel(R) 82371AB/EB PCI Bus M<br>USB Human Interface Device<br>USB Human Interface Device<br>Standard 101/102-Key or Micros<br>Creative AudioPCI (ES1371,ES1<br>VMware Accelerated AMD PCNe<br>VMware Accelerated AMD PCNe<br>VMware SCSI Controller<br>Printer Port Logical Interface<br>Intel 82371AB/EB PCI to ISA bri<br>Intel 82443BX Pentium(R) II Pr<br>USB Root Hub<br>Intel(R) 82371AB/EB PCI to US | VEN_15AD&DEV_0405&SUBSY<br>PNP0700<br>GENERIC_FLOPPY_DRIVE<br>VEN_8086&DEV_7111&SUBSYS<br>Vid_0e0f&Pid_0003&MI_00<br>Vid_0e0f&Pid_0003&MI_01<br>PNP0303<br>VEN_1274&DEV_1371&SUBSYS<br>VEN_1022&DEV_2000&SUBSYS<br>VEN_104B&DEV_1040&SUBSYS<br>VEN_104B&DEV_1040&SUBSYS<br>MicrosoftRawPort<br>VEN_8086&DEV_7110&SUBSYS<br>VEN_8086&DEV_7191&SUBSYS<br>ROOT_HUB<br>VEN_8086&DEV_7112&SUBSYS |   |
|                                                                                                    | Get Lo                                | cal PCI Drivers Delete Selected D                                                                                                    | Drivers Install All PCI Drivers                                                                                                    |   |

#### Figure 14-3

- 5. Plug the USB disk from the client B and insert it on the client C. Launch CCBootPNP from the USB disk and press the "Get Local PCI Drivers" button to collect drivers of the client C.
- 6. Plug the USB disk from the client C and insert it on the client A. Launch CCBootPNP from the USB disk and press the "Get Local PCI Drivers" button to collect drivers of the client A.
- 7. Press the "Install All PCI Drivers" button to install these 3 clients' drivers on the client A.
- 8. Upload image from the client A and this image can be used for booting the client A, B, and C.

# **15 nForce Chip NIC Solution**

Some kind of nForce Chip motherboard NIC cannot boot from CCBoot. You can get solution as below.

- 1. Uninstall nForce NIC default driver if installed. Uninstall the "NVIDIA Network Bus Enumerator" from the device manager.
- 2. Download nForce RISC driver from <u>http://www.ccboot.com/download/nforcerisc.rar</u>. Expand it, right click on the INF file and select "Install".
- 3. Reinstall CCBootClient again. Click the "Install CCBoot Client" button and reboot.
- 4. Upload image.
- 5. Now you can use this image to boot nForce NIC

The default driver of nForce cannot support diskless boot. So you have to replace it with the nForce RISC driver.

### 16 FAQs

### 1. Why it got about 1 minute delay when I get into desktop?

Please disable this service - Windows Firewall/Internet Connection Sharing (ICS).

### 2. Why the client cache doesn't work?

If the "Keep Write-back File", "Enable Upload Image" or "Super Client" is checked in the client properties, the client cache will be unavailable.

### 3. Some already known situations which can lead to blue screen.

a) Wrong version of NIC driver.

b) Some antivirus software will cause a blue screen, please check it out.

c) The client cache is too large, please modify.

d) The client has not been installed correctly. Please make sure you have pressed the "Install CCBoot Client" and complete it with a reboot before uploading the image.

For more FAQs, please refer to <u>http://www.ccboot.com/faq.htm</u>.

# **17 Contact**

# youngrsoft

Product Page: <u>http://www.ccboot.com</u>

Technical Support Email: support@ccboot.com

Sales Support Email: sales@ccboot.com